Slovenská technická univerzita v Bratislave Fakulta informatiky a informačných technológií Ilkovičova 2, 842 16, Bratislava 4

# Deep Search Dokumentácia k tímovému projektu (Používateľská príručka)

Vedúci tímu: Ing. Nadežda Andrejčíková, PhD. Členovia tímu: Bc. Peter Berta, Bc. Matej Adamov, Bc. Michal Krempaský, Bc. Bronislava Pečíková, Bc. Ondrej Hamara Akademický rok : 2017/2018

# Obsah

| 1 | Apl  | ikácia                                                                       | 1 |
|---|------|------------------------------------------------------------------------------|---|
|   | 1.1  | Scenár – spustenie aplikácie                                                 | 1 |
| 2 | Zozi | nam identifikovaných entít                                                   | 1 |
|   | 2.1  | Scenár - načítanie TOP entít s najväčším počtom vzťahov                      | 1 |
|   | 2.2  | Scenár - načítanie entít s najväčším počtom vzťahov podľa časového intervalu | 1 |
| 3 | Info | rmácie o entite                                                              | 2 |
|   | 3.1  | Scenár – zobrazenie informácií o vybranej entite                             | 2 |
|   | 3.2  | Scenár – zobrazenie informácií o z uzlov a hrán grafu                        | 4 |
|   | 3.3  | Scenár – pohyb v grafe                                                       | 5 |
|   | 3.4  | Scenár – vizualizácia informácií vzťahov inej osoby                          | 5 |
| 4 | Vyh  | ľadávanie entít                                                              | 6 |
|   | 4.1  | Scenár – vyhľadávanie entít (osoby)                                          | 6 |
| 5 | Prid | lanie nového životopisu                                                      | 7 |
|   | 5.1  | Scenár – spracovanie textu                                                   | 7 |

## 1 Aplikácia

#### 1.1 Scenár – spustenie aplikácie

Aplikácia sa spúšťa zadaním adresy - http://147.175.149.133:8000 do prehliadača.

147.175.149.133:8000

## 2 Zoznam identifikovaných entít

#### 2.1 Scenár - načítanie TOP entít s najväčším počtom vzťahov

Pre prvotné načítanie identifikovaných entít stačí spustiť aplikáciu podľa scenára (Spustenie aplikácie). Zobrazia sa TOP 20 entít každého typu (v stĺpcoch), zoradené podľa počtu vzťahov s inými entitami.

| Denser                 | Number<br>of |               | Corporations                         | Number of relations | Cities            | Number of relations |
|------------------------|--------------|---------------|--------------------------------------|---------------------|-------------------|---------------------|
| Person                 | relations    |               | UMPRUM                               | 28                  | Praha             | 192                 |
| M . Pirner             | 7            | →<br>         | výtvarný umění v Praha               | 22                  | Brno              | 25                  |
| Černoušek Tomáš        | 6            | →             | AVU                                  | 13                  | Vídeň             | 17                  |
| Gahura František Lydie | 5            | →             | Ava                                  | 10                  | Paříž             | 16                  |
| Želibský Ján           | 4            | →             | fakulta univerzita Karlův            | 7                   | Hořice            | 12                  |
| M . Švabinský          | 4            | →             | akademie u                           | 7                   | uherský hradiště  | 11                  |
| Vaculka Vladislav      | 4            | →             | VŠUP                                 | 6                   | železný Brod      | 10                  |
| Vladimír Sychra        | 4            | →             | vysoký škola umělecký průmysl v Brno | 4                   | Mnichov           | 8                   |
| Wagner Josef           | 4            | $\rightarrow$ | FAMIL                                |                     | Zlín              | 7                   |
| Gajda Jakub            | 4            | <b>→</b>      |                                      |                     | Olemeure          | 7                   |
| Bradáček Jiří          | 4            | →             | spolek vytvarny umelec Manes         | 4                   | Clomouc           | /                   |
| Vačkář Adam            | 4            | →             | Sursum                               | 3                   | Turnov            | 6                   |
| Mokrý František Viktor | 4            |               | ČVUT                                 | 3                   | Liberec           | 5                   |
| Zot Miloč              |              |               | SVU                                  | 3                   | Bratislave        | 5                   |
| Zet Milos              | 4            | →             | vysoký učení technický v Praha       | 3                   | Jablonec nad Nisa | 4                   |
| Wielgus Jindřich       | 4            | →<br>         | akademie výtvarný umění v Praha      | 3                   | Bechyně           | 4                   |
| J . Loukota            | 4            | →             | vysoký škola výtvarný umení          | 3                   | Budapešť          | 4                   |

2.2 Scenár - načítanie entít s najväčším počtom vzťahov podľa časového intervalu Pre načítanie entít podľa časového intervalu je potrebné postupovať podľa týchto krokov:

- Vyberte časový interval pomocou časovej osi. Vybrané hodnoty môžeme vidieť nad časovou osou. (1)
- Následne kliknutím na tlačidlo "Search" sa odfiltrujú entity na základe vybraného intervalu. (2)

| ř                                   | Home Search                     | Graph Search | Text Procesing Documents                                            |                         | Wy Accoun |
|-------------------------------------|---------------------------------|--------------|---------------------------------------------------------------------|-------------------------|-----------|
| DeepSear                            | ch                              |              |                                                                     |                         |           |
| Selected Period: 1                  | 1926                            |              | 1972                                                                |                         |           |
|                                     |                                 |              |                                                                     |                         |           |
|                                     |                                 |              | 1                                                                   |                         |           |
| Search                              |                                 |              | 1                                                                   |                         |           |
| Search 2                            |                                 |              | ¥                                                                   |                         |           |
| Search 2                            | Number of                       |              | 1<br>Corporations                                                   | Cities                  |           |
| Search 2                            | Number of<br>relationships      |              | Corporations výtvarný umění v Praha                                 | <b>Cities</b><br>Praha  |           |
| Search<br>2<br>Person<br>Klíč Milan | Number of<br>relationships<br>8 |              | Corporations<br>výtvarný umění v Praha<br>fakulta univerzita Karlův | Cities<br>Praha<br>Brno |           |

### 3 Informácie o entite

#### 3.1 Scenár – zobrazenie informácií o vybranej entite

Pre zobrazenie informácií o konkrétnej entite postupuje podľa nesledujúcich krokov:

#### • V zozname entít klikneme na meno konkrétnej entity.

| Wielaus lindřich | 4 | -             |                                 |   |                   |   |
|------------------|---|---------------|---------------------------------|---|-------------------|---|
| Weigus sindiren  | - |               | akademie výtvarný umění v Praha | 3 | Bechyně           | 4 |
| J . Loukota      | 4 | →             | vysoký škola výtvarný umení     | 3 | Budapešť          | 4 |
| F . Ženíšek      | 4 | $\rightarrow$ |                                 | 2 |                   | 2 |
| Holan Karel      | з | →             | prazsky akademie vytvarny umeni | 3 | Valassky mezifici | 3 |
|                  | 5 |               | umprum                          | 3 | Banský Bystrica   | 3 |
| Otakar Nejedlý   | 3 | $\rightarrow$ | uměleckoprůmuslový škola v Prpo | 2 | Praticlava        | 2 |
| Stefan Bedřich   | 3 | →             |                                 | 2 | Diatislava        | 5 |
|                  |   |               | vysoký učení technický v Brno   | 2 | Trnave            | 3 |
| Konůpek Jan      | 3 | $\rightarrow$ |                                 |   |                   |   |

• Následne sa zobrazia informácie o zvolenej entite.

| V.                                                                                                    | Home Search                                                                                                    | Graph Search                                                                                                    | Text Procesing                                                                                                    | Documents                                        |                                                                              |                                                                                                    | \                                                                                | My Account 🗸                                              |
|----------------------------------------------------------------------------------------------------|----------------------------------------------------------------------------------------------------|----------------------------------------------------------------------------------------------------|----------------------------------------------------------------------------------------------------|--------------------------------------------------|------------------------------------------------------------------------------|----------------------------------------------------------------------------------------------------|----------------------------------------------------------------------------------|-----------------------------------------------------------|
| Entity Name Fin                                                                                                    | nd a entity                                                                                                    |                                                                                                    |                                                                                                    |                                                  |                                                                              |                                                                                                    |                                                                                  | Search                                                    |
| Jan Konůpek se na<br>Městě nad Metují,<br>V letech 1903 – 19<br>Kouly a J. Schulze,<br>umění v Praze, ne<br>speciálky prof. M. | rodii 10. 10. 1883 v N<br>Grafik, malíř, ilustrát<br>OS studuje architektu<br>V letech 1906 – 1908<br>jprve v přípravce u pr<br>Pirmera. Pro nespokoj | Name:<br>Konůpek J<br>Birth year<br>1863<br>Death yea<br>1950<br>Mladé Boleslavi, zr<br>1950<br>Mladé Boleslavi, zr<br>1950 | an<br>:<br>:<br>:<br>:<br>:<br>:<br>:<br>:<br>:<br>:<br>:<br>:<br>:<br>:<br>:<br>:<br>:<br>:<br>:                    | Novém<br>or kreslení.<br>rých<br>ných<br>vedením | Wachsman Alois<br>IS_MEMBER<br>Gepolek výtvarní<br>IS_MEMBER<br>Mezera Alois | Ceský skademie vědě<br>Ceský skademie vědě<br>13. Koula<br>19. MEMBER<br>HAD_TEACHER<br>19. MEMBER<br>19. MEMBER<br>19. MEMBER<br>19. MEMBER<br>19. MEMBER<br>19. MEMBER<br>10. Koula<br>10. Koula<br>10. MEMBER<br>10. MEMBER<br>10 | Inika<br>Inika<br>LocateD_IN<br>HAD_TEA<br>STUDY_IN<br>FEACHER<br>Sandro de plan | aha<br>(Pirnerův)<br>CHER<br>M. Pirner<br>ý umění v Praha |
| Schools                                                                                                    | Study period                                                                                                    | P                                                                                                    | ersons - relations                                                                                                   | 5                                                | $\bigcirc$                                                                   |                                                                                                    |                                                                                  | $(\Box)$                                                  |
| výtvarný umění<br>v Praha                                                                                                    | -1908                                                                                                    |                                                                                                    |                                                                                                    |                                                  | O O O                                                                        |                                                                                                    |                                                                                  | $\Theta \Phi$                                             |
| český technika                                                                                                    | -1906                                                                                                    |                                                                                                    |                                                                                                    |                                                  |                                                                              |                                                                                                    |                                                                                  |                                                           |
| lný učitelia                                                                                                    | -                                                                                                    | Alessanc<br>Pir<br>M .<br>V . E<br>J . :<br>J .                                                                                                    | Iro de piano (None<br>nerův (None-Non<br>Pirner (None-Nor<br>Jukovac (None-No<br>Schulz (None-Non<br>Koula (None-Non | e-None)<br>e)<br>he)<br>ine)<br>ie)<br>e)        |                                                                              |                                                                                                    |                                                                                  |                                                           |
| Organizatio                                                                                                    | ns Job p                                                                                                    | period                                                                                                    | Persons - rel                                                                                                    | ations                                           |                                                                              |                                                                                                    |                                                                                  |                                                           |
| Fellowships                                                                                                    | Job period                                                                                                    | Р                                                                                                    | ersons - relations                                                                                                   | 5                                                |                                                                              |                                                                                                    |                                                                                  |                                                           |

Obrazovka zobrazujúca informácie o entite (v našom prípade o osobe) sa skladá z nasledujúcich častí (viď nasledujúci obrázok):

- 1. Fotka a informácie o entite (meno, narodenie, úmrtie),
- 2. Životopis zvolenej osoby,
- 3. Identifikované spoločnosti a inštitúcie, v ktorých daná osoba študovala, pracovala alebo bola členom
  - a. V prípade štúdia sú zobrazené školy, časové obdobie pôsobenia na danej škole a osoby s identifikovaným vzťahom. Riadok "iní učitelia" charakterizuje učiteľov učiacich vybranú osobu
  - b. V prípade, že ide o organizáciu, pre ktorú pracoval, sú zobrazené názov inštitúcie, časové obdobie a osoby s identifikovaným vzťahom.
  - c. Ak osoba bola členom organizácie, tak jej vzťahy s osobami a časovým obdobím sa nachádzajú v tabuľke "fellowships",
- 4. Vizualizácia grafu všetkých vzťahov.

| Entity Name Find                                                                                                    | a entity                                                                                                    |                                                                                                    |                                                          |                                                          | Search                                                                                                    |
|----------------------------------------------------------------------------------------------------|----------------------------------------------------------------------------------------------------|----------------------------------------------------------------------------------------------------|----------------------------------------------------------|----------------------------------------------------------|----------------------------------------------------------------------------------------------------|
| Jan Konůpek se naro                                                                                                    | dii 10. 10. 1883 v Mladé                                                                                                    | Name:<br>Konůpek Jan<br>Birth year:<br>1883<br>Death year:<br>1950<br>1<br>Boleslavi, zemřel 12. 3. 1950 v Novér                                                                              | n                                                        | 4<br>(Wachsman Alois)<br>IS_NIEMBER<br>Spolek výtvarný u | Esský technika<br>STUDY IN<br>J Koula<br>IS_MEMBER<br>HAD_TEACHER<br>Konůpek Jan<br>Re_MEMBER<br>HAD_TEACHER<br>HAD_TEACHER<br>KONŮPEK Jan<br>HAD_TEACHER<br>STUDY IN<br>HAD_TEACHER<br>STUDY IN<br>HAD_TEACHER<br>STUDY IN<br>HAD_TEACHER<br>STUDY IN<br>HAD_TEACHER<br>STUDY IN<br>HAD_TEACHER<br>STUDY IN<br>HAD_TEACHER<br>STUDY IN<br>HAD_TEACHER |
| Městě nad Metují, Gr<br>V letech 1903 – 1906<br>Kouly a J. Schulze. V<br>umění v Praze , nejpr<br>speciálky prof. M. Pir | rafik, malíř, ilustrátor, rytr<br>s studuje architekturu na<br>letech 1906 – 1908 studu<br>rve v přípravce u profeso<br>mera. Pro nespokojenost | ec, výtvarný redaktor a profesor kres<br>České technice v Praze u profesorů,<br>uje malbu na Akademili výtvarných<br>na V. Bukovace, později přestupuje c<br>s Pirnerovým pedagogickým vedení | ení.<br><sup>o</sup> ▼<br><sup>m</sup> <mark>2</mark> ⁄⁄ | IS_MEMBER                                                | HAD_TEHRIBERACHER                                                                                                    |
| Schools                                                                                                    | Study period                                                                                                    | Persons - relations                                                                                                    | 3                                                        | $\bigcirc$                                               | 8                                                                                                    |
| výtvarný umění<br>v Praha                                                                                                | -1908                                                                                                    |                                                                                                    |                                                          | $\odot$                                                  | $\ominus$ $\oplus$                                                                                                    |
| český technika                                                                                                    | -1906                                                                                                    |                                                                                                    |                                                          |                                                          |                                                                                                    |
| lný učitelia                                                                                                    |                                                                                                    | Alessandro de piano (None-None<br>Pirnerův (None-None)<br>M. Pirner (None-None)<br>V. Bukovac (None-None)<br>J. Schulz (None-None)<br>J. Koula (None-None)                                    | )                                                        |                                                          |                                                                                                    |
| Organizations                                                                                                    | Job period                                                                                                    | Persons - relations                                                                                                    |                                                          |                                                          |                                                                                                    |
| Fellowships                                                                                                    | Job period                                                                                                    | Persons - relations                                                                                                    |                                                          |                                                          |                                                                                                    |

#### 3.2 Scenár – zobrazenie informácií o z uzlov a hrán grafu

Pre zobrazenie informácií o patričných uzlov a ich hranách je potrebné postupovať podľa týchto krokov:

- prejsť s ukazovateľom na myši na daný element (uzol resp. hrana)
- v prípade, že sme prešli ukazovateľom na hranu zobrazí časové obdobie od do, kedy osoba vykonávala vzťah.
- v prípade, že sme prešli ukazovateľom na uzol a uzol charakterizuje osobu, zobrazia sa dátumy narodenie a úmrtia danej osoby.

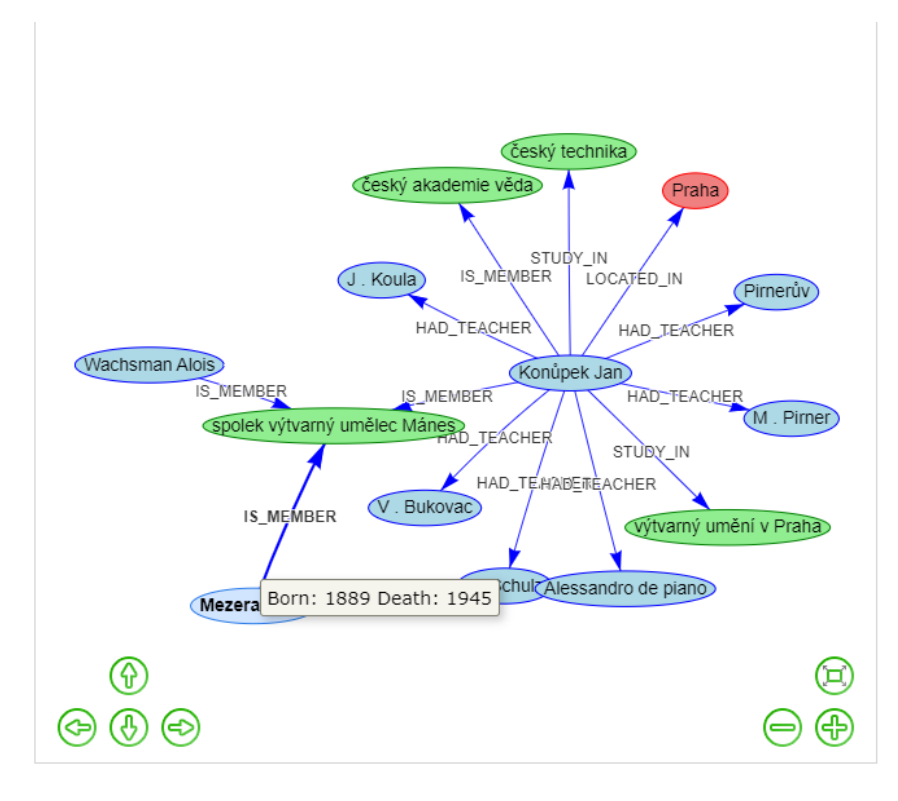

#### 3.3 Scenár – pohyb v grafe

Pohybovanie sa v grafe je zabezpečené nasledovnými spôsobmi:

- 1. Kliknutím na šípky v dolnej časti grafového okna.
- 2. Kliknutím a prázdne miesto v grafe a následným ťahaním a posúvaním grafu
- Na priblíženie a alebo oddelenie použijeme kilečko na myši, alebo ikonky + resp. v dolnej časti grafového okna

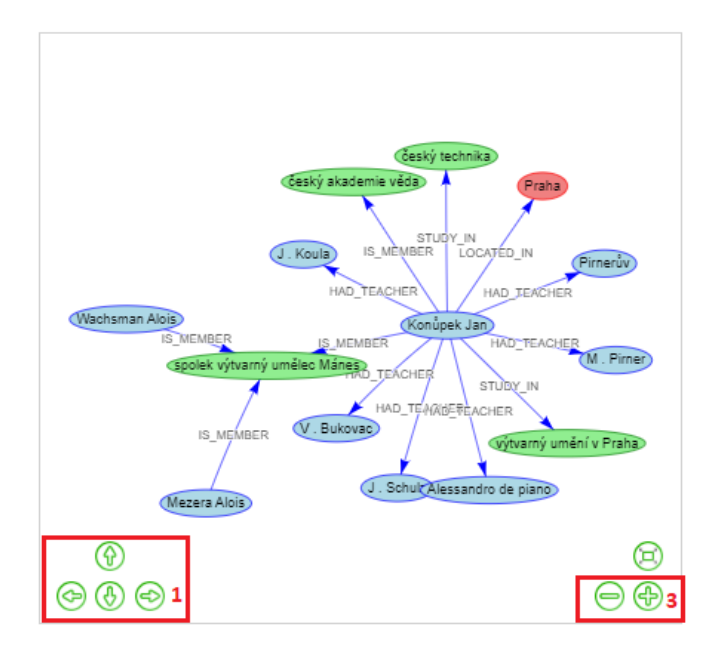

#### 3.4 Scenár – vizualizácia informácií vzťahov inej osoby

Pre vizualizovanie vzťahov inej entity postupujeme podľa týchto krokov:

• V obrazovke s informáciami o entite v grafovom okne dvojklikom klikneme na uzol reprezentujúci osobu, ktorej informácie a vzťahy chceme zobraziť.

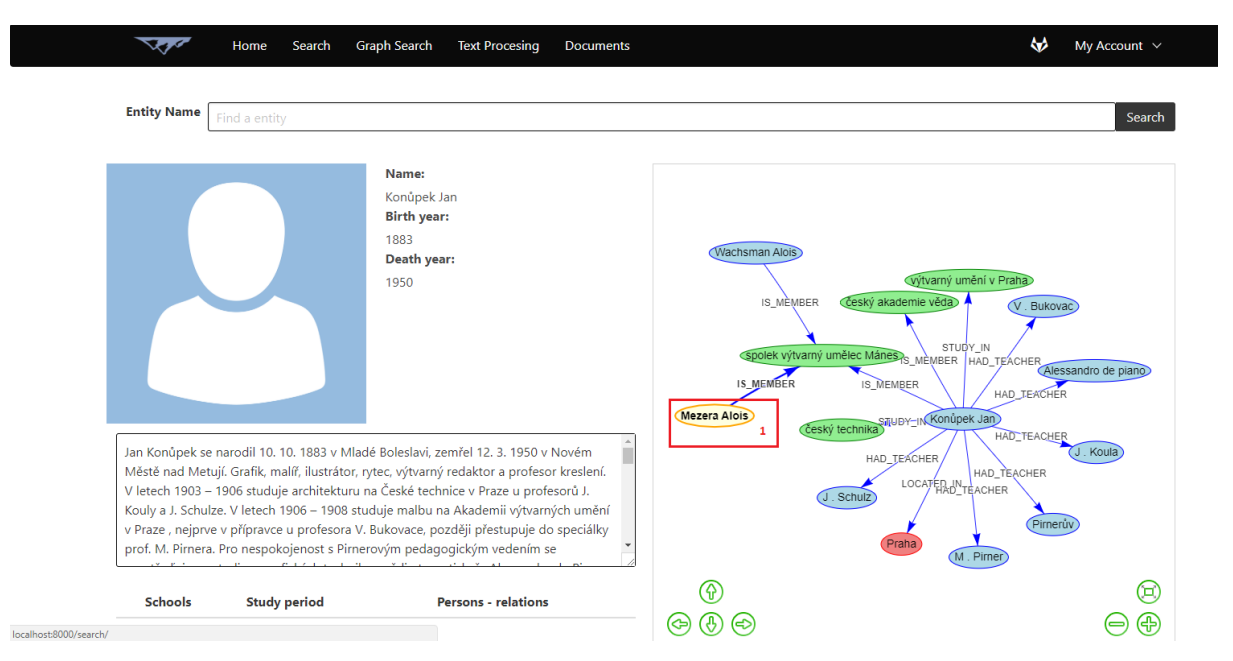

- V prípade, že neklikneme na entitu typu osoba, vypíše sa okno o nesprávnom vybratí entity.
- Následne sa zobrazí rovnaká obrazovka ako v scenári 3.1 Scenár zobrazenie informácií o vybranej entite.

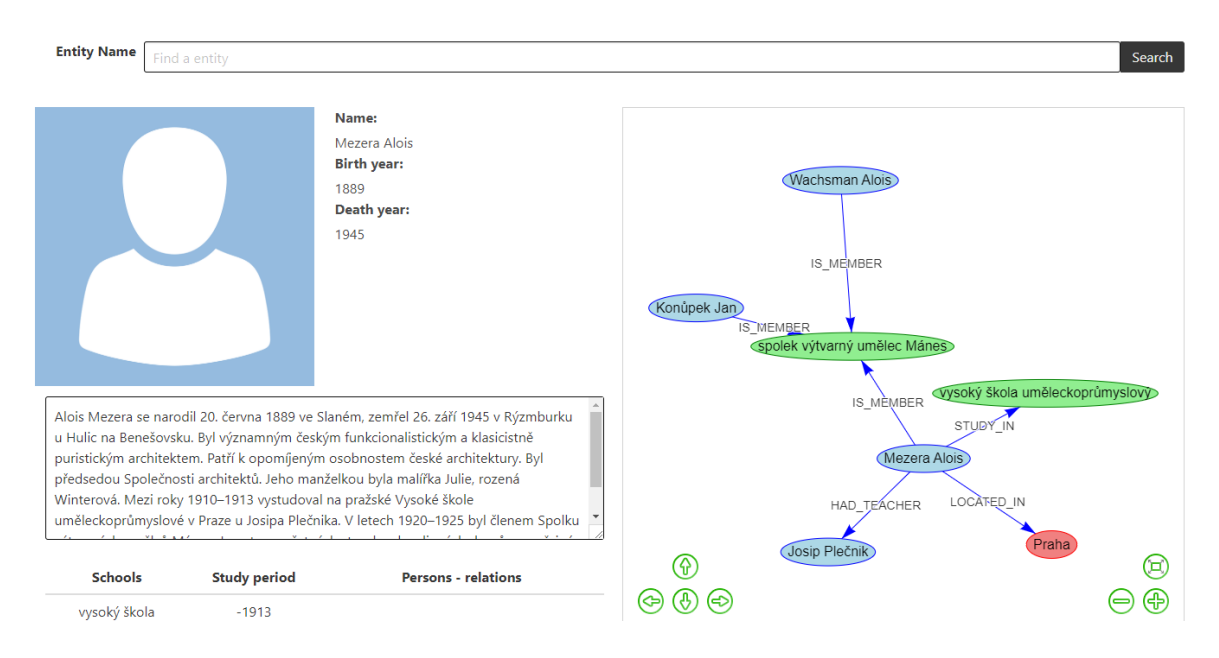

## 4 Vyhľadávanie entít

4.1 Scenár – vyhľadávanie entít (osoby)

Pre vyhľadávanie osôb vykonáme tieto kroky:

1. V navigačnom paneli vyberieme možnosť "Search"

| Home Se                                 | arch 1 Text Pr                      | ocesing |                                                         |                                          | *                                | My Account 🗸                              |
|-----------------------------------------|-------------------------------------|---------|---------------------------------------------------------|------------------------------------------|----------------------------------|-------------------------------------------|
| DeepSearch                              |                                     |         |                                                         |                                          |                                  |                                           |
| elected Period: Since                   |                                     |         |                                                         |                                          |                                  |                                           |
|                                         |                                     | -       |                                                         |                                          |                                  |                                           |
| Search                                  |                                     |         |                                                         |                                          |                                  |                                           |
|                                         |                                     |         |                                                         |                                          |                                  |                                           |
|                                         | Number<br>of                        |         | Corporations                                            | Number of relations                      | Cities                           | Number of<br>relations                    |
| Person                                  | Number<br>of<br>relations           |         | Corporations                                            | Number of<br>relations                   | <b>Cities</b><br>Praha           | Number of<br>relations                    |
| Person<br>M . Pirner                    | Number<br>of<br>relations<br>7      |         | Corporations<br>UMPRUM<br>výtvarný umění v Praha        | Number of<br>relations<br>28<br>22       | <b>Cities</b><br>Praha<br>Brno   | Number of<br>relations                    |
| Person<br>M . Pirner<br>Černoušek Tomáš | Number<br>of<br>relations<br>7<br>6 | →<br>→  | Corporations<br>UMPRUM<br>výtvarný umění v Praha<br>AVU | Number of<br>relations<br>28<br>22<br>13 | Cities<br>Praha<br>Brno<br>Vídeň | Number of<br>relations<br>192<br>25<br>17 |

- 2. Potom sa zobrazí obrazovka s vyhľadávaním, do ktorej vložíme náš dopyt.
- 3. Akciu potvrdíme kliknutím na tlačidlo "Search".

| V.          | Home Search Text Procesing | ₩ | My Account $$ |
|-------------|----------------------------|---|---------------|
| Entity Name | 1<br>Vincenc Beneš         |   | Search        |
|             | deepsearch by NEVEREST.    |   |               |

4. Následne sa zobrazí obrazovka scenáru č.3.1 – zobrazenie informácií o vybranej entite.

## 5 Pridanie nového životopisu

#### 5.1 Scenár – spracovanie textu

Pre akciu spracovanie textu je potrebné vykonať nasledovné operácie:

• V navigačnom paneli vyberieme možnosť "Text processing" a zobrazí sa obrazovka na vloženie životopisu.

| - Company                               | Home  | Search | Text Procesing |              |                     |        | \$<br>My Account 🗸  |
|-----------------------------------------|-------|--------|----------------|--------------|---------------------|--------|---------------------|
| DeepSea<br>Neverest<br>Selected Period: | Since |        |                | Until        |                     |        |                     |
| Search                                  |       |        |                |              |                     |        |                     |
| Pa                                      |       | Nu     | nber<br>of     | Corporations | Number of relations | Cities | Number of relations |
| Pe                                      |       | reia   | -              | UMPRUM       | 28                  | Praha  | 192                 |

- V obrazovke zadáme:
  - 1. Meno autora
  - 2. Text životopisu
  - 3. Následne voľbu potvrdíme kliknutím na tlačidlo "Process"

| Home Search Text Procesing                                                                                                    | Solution My Account V |
|----------------------------------------------------------------------------------------------------|-----------------------|
|                                                                                                    |                       |
| 1 Author name                                                                                                    | Output text           |
| Oliver Rácz                                                                                                    | JSON format           |
| CV text                                                                                                    |                       |
| Cechrudovij ministra školstva, 1973 – 08 námestník u terich r kosnebeň, 1969 – 1976 menstník od 1978 – 1978 námestník u terich r kosnebeň, 1969 – 1976 menstník od 1978 žíl na dôchodku v Bratislave. Spočiatku písal hlavne pre deti, romány pre mládež Puffancs, Göndör és többiek (1961, po slovensky vyšiel pod názvom X 27 odhalený, 1963). Egyszerű úgy (1966), A Rezeda Cirkusz (1968, po slovensky Cirkus Rezeda, 1968). Autor zbierok reflexivnej lyriky Ószi máglya (1980). Fekete angyal (1983), románu Megtudtam, hogy élsz (1963, slovenský preklad Dozvedela som sa, že žiješ, 1966), zbierky poviedok Álom Tivadar hadparancsa (1975), románu A Rogozsán kocsma (1982, slov, preklad Rogožánova krčma, 1988), kníh noviel A lótuszevők fehér szigetén (1984), A mese ára (1987), románov Vas szegekkel veretel (1989), Az utolsó beugratás (1990), Babonák könyve (1993), Befejezhetetlen töorténetek (1994) a i. R. 1966 vydal sprievodcu Košicami pod názvom Kassai románs, Prekladal hlavne slov, a českých klasikovi s účasných autorov poézie a prózy do maďarčiny (A. Sládkovič, P. Dobšinský, P. O. Hviezdoslav, Ľ Podjavorinská, V. Beniak, J. Lenko, V. Mihálik, Š. Žáry, V. Reisel, M. Válek, P. Kovš, I. Habaj, D. Dušek, L. Ballek, J. Johanides, P. Karvaš, J. Puškáš, P. Jaroš, M. V. Kratochvíl, L. Aškenazy, J. Brdečka, L. Euks a i). |                       |
| Process                                                                                                    | Save to Neo4j         |

• Po kliknutí na tlačidlo "Process", sa v okne "Output text" zobrazia identifikované entity.

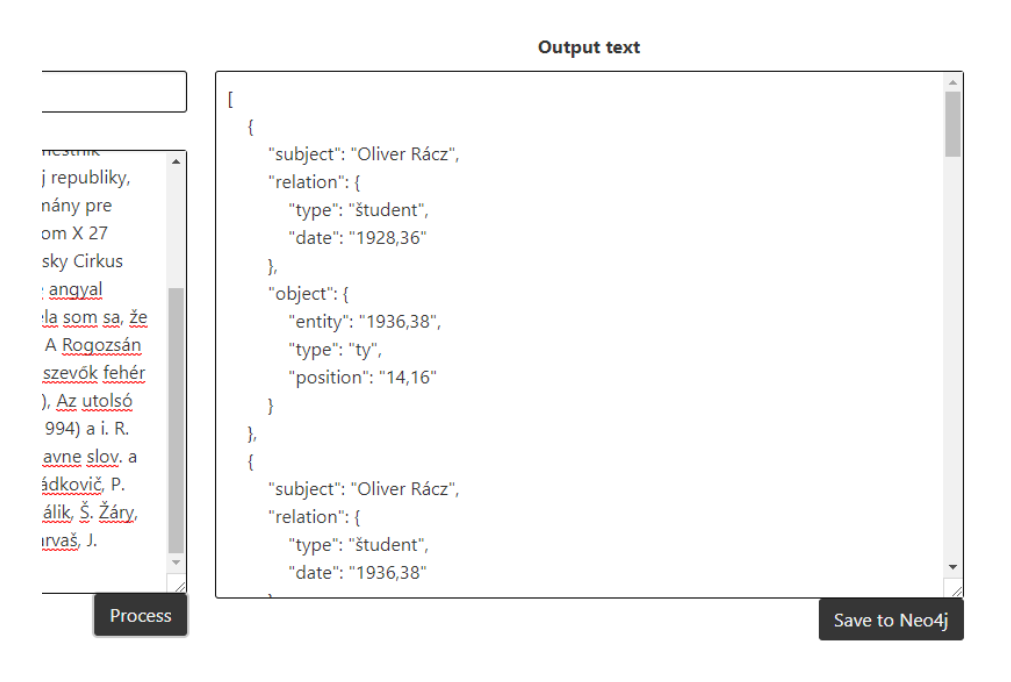

• Životopis a identifikované entity uložíme do systému stlačením tlačidla "Save"

|                                                                                                    | Output text                                                                                                    |      |
|----------------------------------------------------------------------------------------------------|----------------------------------------------------------------------------------------------------|------|
| po la namostrik<br>pocialistickej republiky,<br>re deti, romány pre<br>l pod názvom X 27<br>po slovensky Cirkus<br>80), Fekete angyal<br>d Dozvedela som sa, že | Output text [ {     "subject": "Oliver Rácz",     "relation": {         "type": "študent",         "date": "1928,36"     },     "object": {         "entity": "1936,38", |      |
| i), <u>románu</u> A <u>Rogozsán</u><br>viel A lótuszevők fehér<br>retel (1989), <u>Az utolsó</u><br><u>rténetek</u> (1994) a i. R.                              | entity : 1936,38 ,<br>"type": "ty",<br>"position": "14,16"<br>}<br>},                                                                                                    |      |
| <u>rčiny (A. Sládkovič</u> , P.<br><u>iko</u> , V. <u>Mihálik, Š. Žáry</u> ,<br><u>uides</u> , P. <u>Karvaš</u> , J.<br><u>s</u> a i.).                         | {<br>"subject": "Oliver Rácz",<br>"relation": {<br>"type": "študent",<br>"date": "1936,38"                                                                               | *    |
| Process                                                                                                    | L ,                                                                                                    | Save |

• Po úspešnom uložení sa zobrazí správa o uložení životopisu do systému

|                                                                                                    | ок                                                                                                    | k l                           | <b>V</b> injetessant |
|----------------------------------------------------------------------------------------------------|----------------------------------------------------------------------------------------------------|-------------------------------|----------------------|
| Author name                                                                                                    |                                                                                                    | Output text                   |                      |
| Oliver Rácz                                                                                                    | ]                                                                                                    |                               |                      |
| CV text                                                                                                    | {<br>subject": "Oliver R                                                                                                    | lácz",                        |                      |
| ministra skoistva, 1973 – 76 namestnik ministra kultuly SloV, sočalalstick<br>od 1979 žil na dočhodku v Bratislave. Spočlatku písal hlavme pre deti, ro<br>mládež Puffancs, Göndör és többiek (1961, po slovensky vyšiel pod názv<br>odhalený, 1963), Egyszerű ügy (1966), A Rezeda Církusz (1968, po slover<br>Rezeda, 1968), Autor zbierok reflexivnej (nytký Ószi mádyu (1980), Fektu<br>(1983), románu Megtudtam, hogy élsz (1963, slovenský preklad Dozved<br>žiješ, 1966), zbierky, poviedok Álom Tivadar hadparancsa (1975), románi<br>kocsma (1982, slov, preklad Rogožáňova króma, 1988), kníh noviel A (bi<br>szigetén (1984), A mese ára (1987), románov Vas szegekkel veretel (1983)<br>beugratás (1990), Babonák könyu (1993), Befejezhetetlen töörténetek (<br>1966 vydal sprivodu košicami pod názvom Kassai románc. Preklada I<br>českých klasikov i súčasných autorov poézie a prózy do maďarčiny (A. S<br>Dobšinský, P. O. Hviezdoslav, Ľ Podjavorinskě, V. Beniak, J. Lenko, V. Mil<br>Puškáš, P. Jaroš, M. V. Kratochvíl, L. Aškenazy, J. Brdeizk, L. Fuks a I, | (e) repuoliny,         "relation": {           winány pre         "type": "student"           vom X 27         "date": "1928,36"           nsky Cirkus         },         "object": {           ge angyal         "object": {         "entity": "1936,33"           u A <u>Bogozsán</u> "type": "ty","           uszevök [tehér         "position": "ty","           (1994) a.i. R.         },           Jahre glov, a         {           Jádković, P.         "subject": "Oliver R           hálík, Š, Žány,         "relation": (tyte": "tyn6:" student" | ",<br>"<br>6"<br>Rácz",<br>", |                      |